### Online Event Registration

Marshals & Officials System

Version 1 March 2021

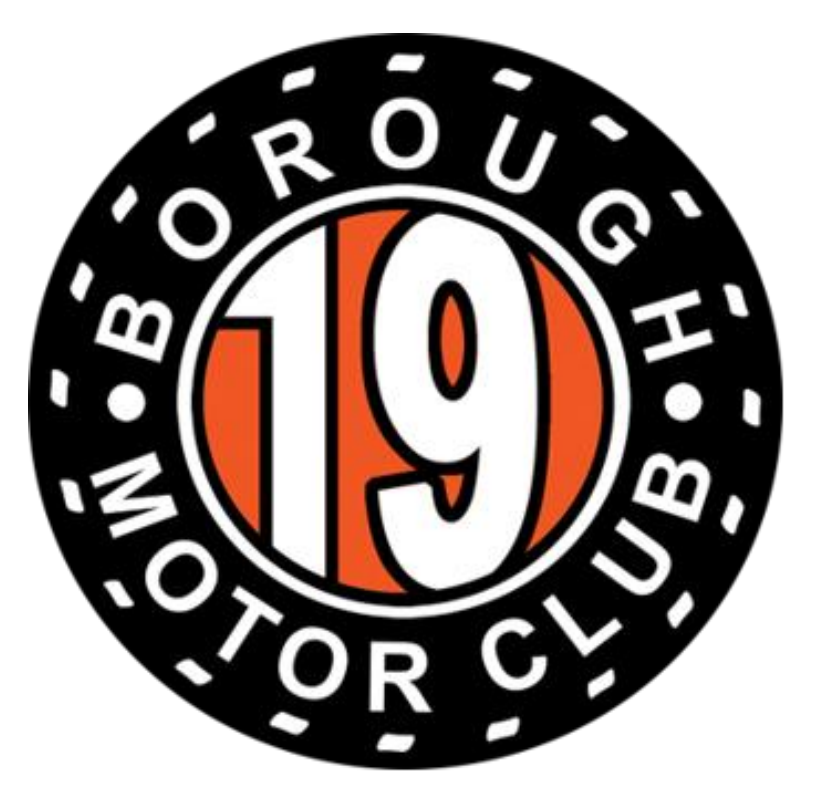

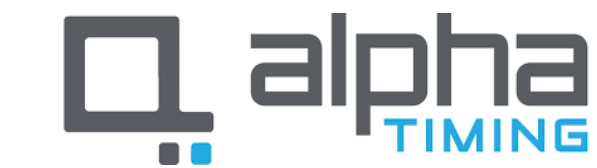

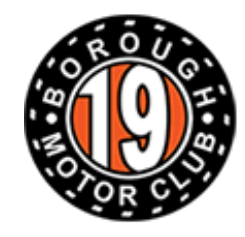

### Accessing the System

- Go to -<u>https://borough19.alphati</u> <u>ming.co.uk/users/sign\_in</u>
- Insert your email address and password which you will have created when setting up your profile
- If you cannot remember your password, click the forgotten password link and follow the steps

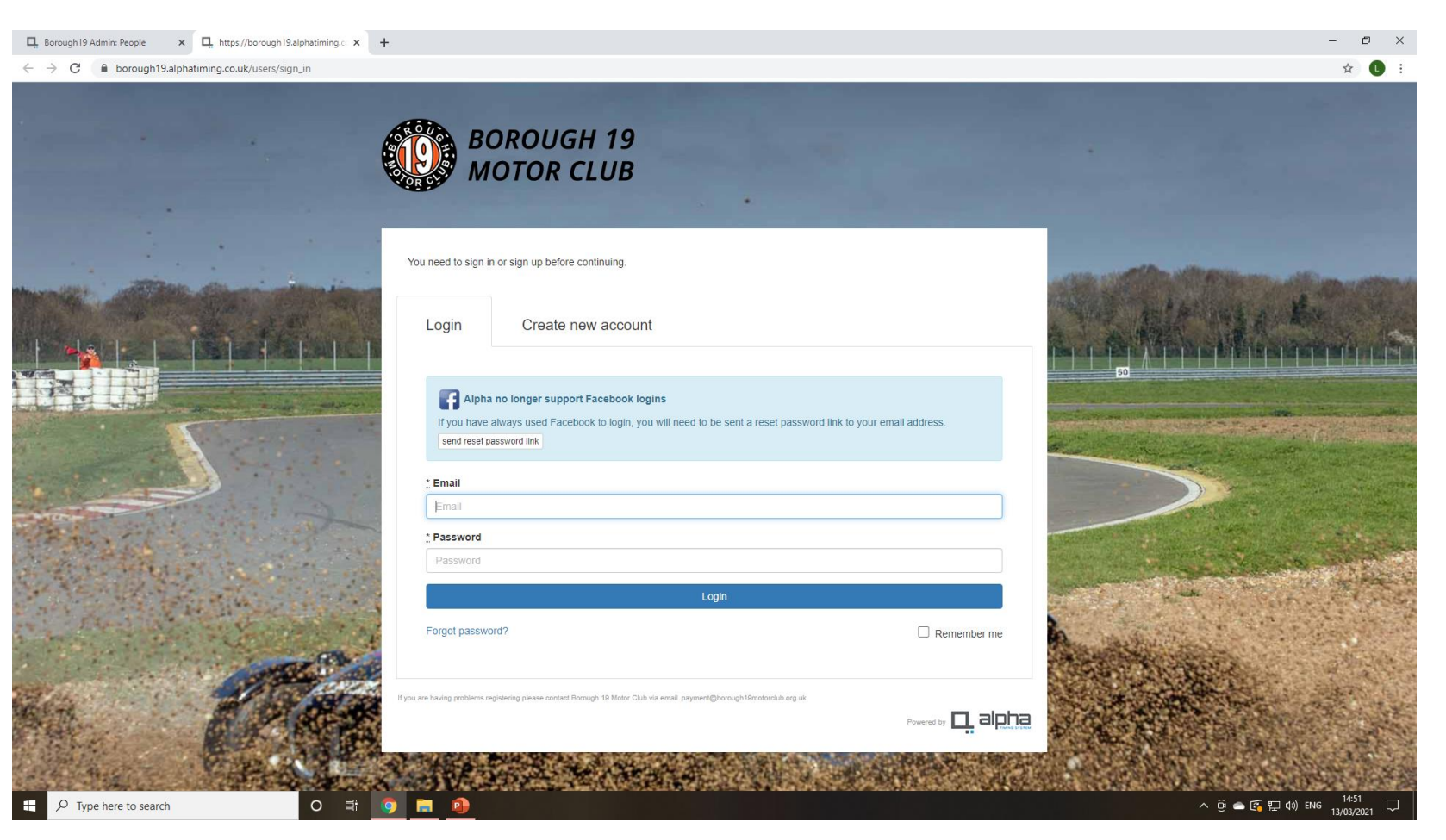

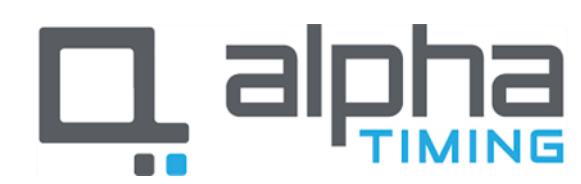

**BOROUGH 19** 

**MOTOR CLUB** 

# Step 1

 Click "Officials, Marshals & Event Staff" to access the registration system

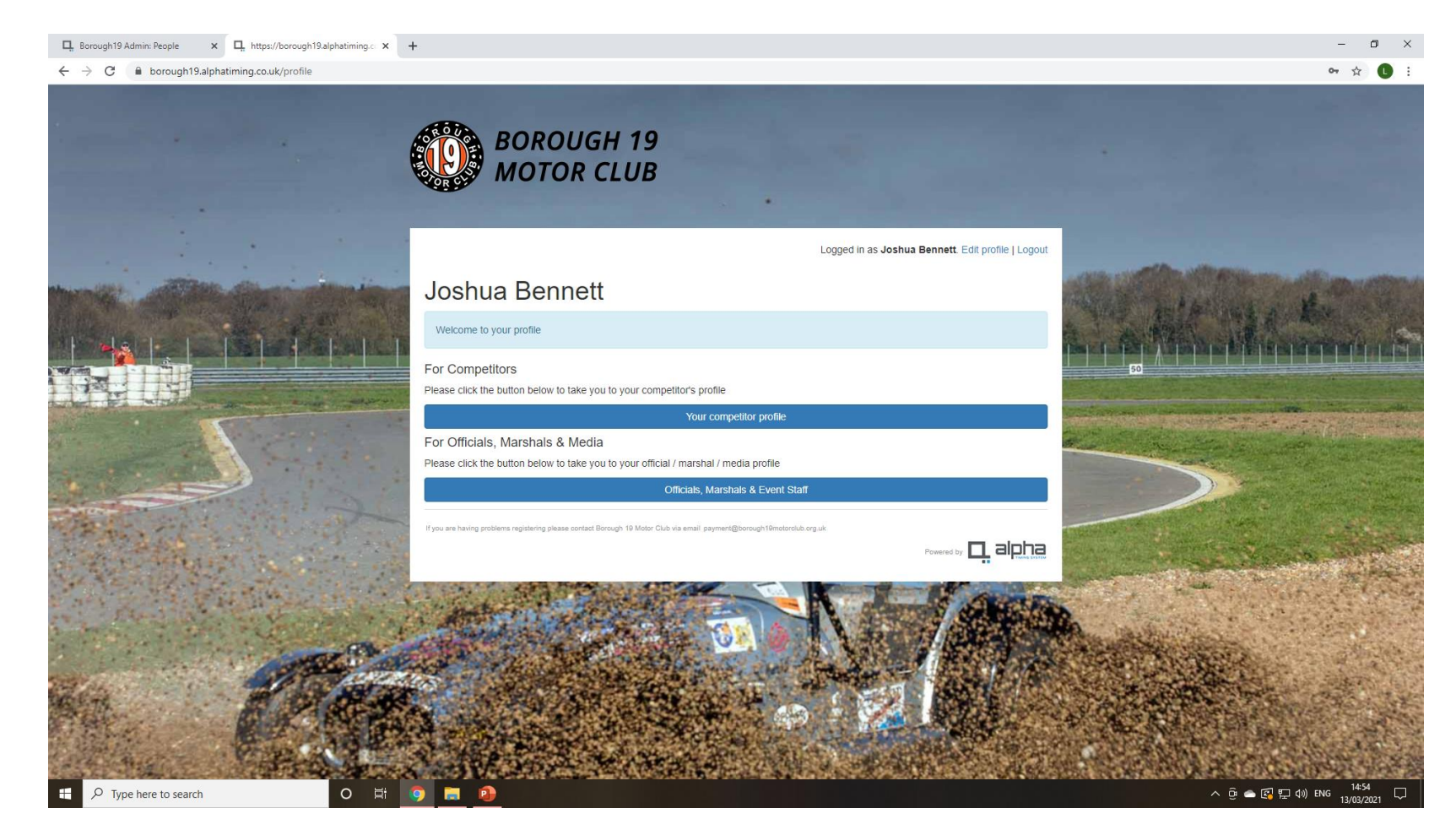

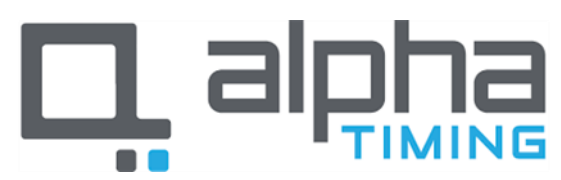

## Step 2

- This screen shows any events you are already registered to attend. In what capacity and whether you have signed on.
- To volunteer for a new event click "Staff Signing On & Registration"

| nttps://borougn19.aipnatiming.c X L borougn19 Admin: A1 - Standar X L | https://borough19.alphatiming.c × +                                                          |                                              | - 0                                                                                                    |
|-----------------------------------------------------------------------|----------------------------------------------------------------------------------------------|----------------------------------------------|----------------------------------------------------------------------------------------------------|
| C  borough19.alphatiming.co.uk/profile/personel                       |                                                                                              |                                              | ☆ <b>(</b>                                                                                                    |
|                                                                       | BOROUGH 19<br>MOTOR CLUB                                                                     |                                              |                                                                                                    |
|                                                                       |                                                                                              | ett. Edit profile   Logout                   |                                                                                                    |
|                                                                       | Joshua Bennett<br>• back<br>Upcoming events<br>You are entered into the following events     |                                              |                                                                                                    |
|                                                                       | Event                                                                                        | Venue                                        |                                                                                                    |
|                                                                       | id: 1020 DUMMY EVENT<br>3 Apr '21<br>Acting as an official signed-on                         | Hethel                                       |                                                                                                    |
|                                                                       | Signing-on / Registration                                                                    |                                              |                                                                                                    |
|                                                                       | In order to sign-on or register as a marshal, an offical or a media per                      | son for an event then click the button below | and the second second second second second second second second second second second second second second second |
| A CARLE AND AND                                                       | Staff Signing-On & Registration                                                              |                                              |                                                                                                    |
|                                                                       | If you are having problems registering please contact Borough 10 Motor Club via email paymen | i@borough19motorolub.org.uk<br>Powere        | es 🗖 albpa                                                                                                    |
| -                                                                     | A Star Roll                                                                                  | H. Street                                    |                                                                                                    |
|                                                                       | A CARLEN AND                                                                                 |                                              |                                                                                                    |
|                                                                       |                                                                                              |                                              |                                                                                                    |

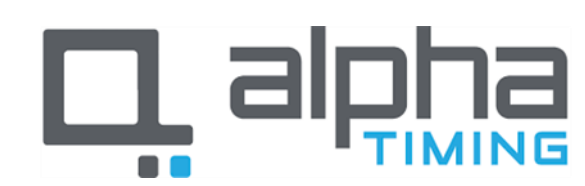

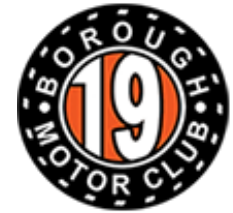

# Step 3

- Select the event you wish to volunteer for from the list of available events.
- For the purpose of this demonstration we will use Snetterton - Saturday

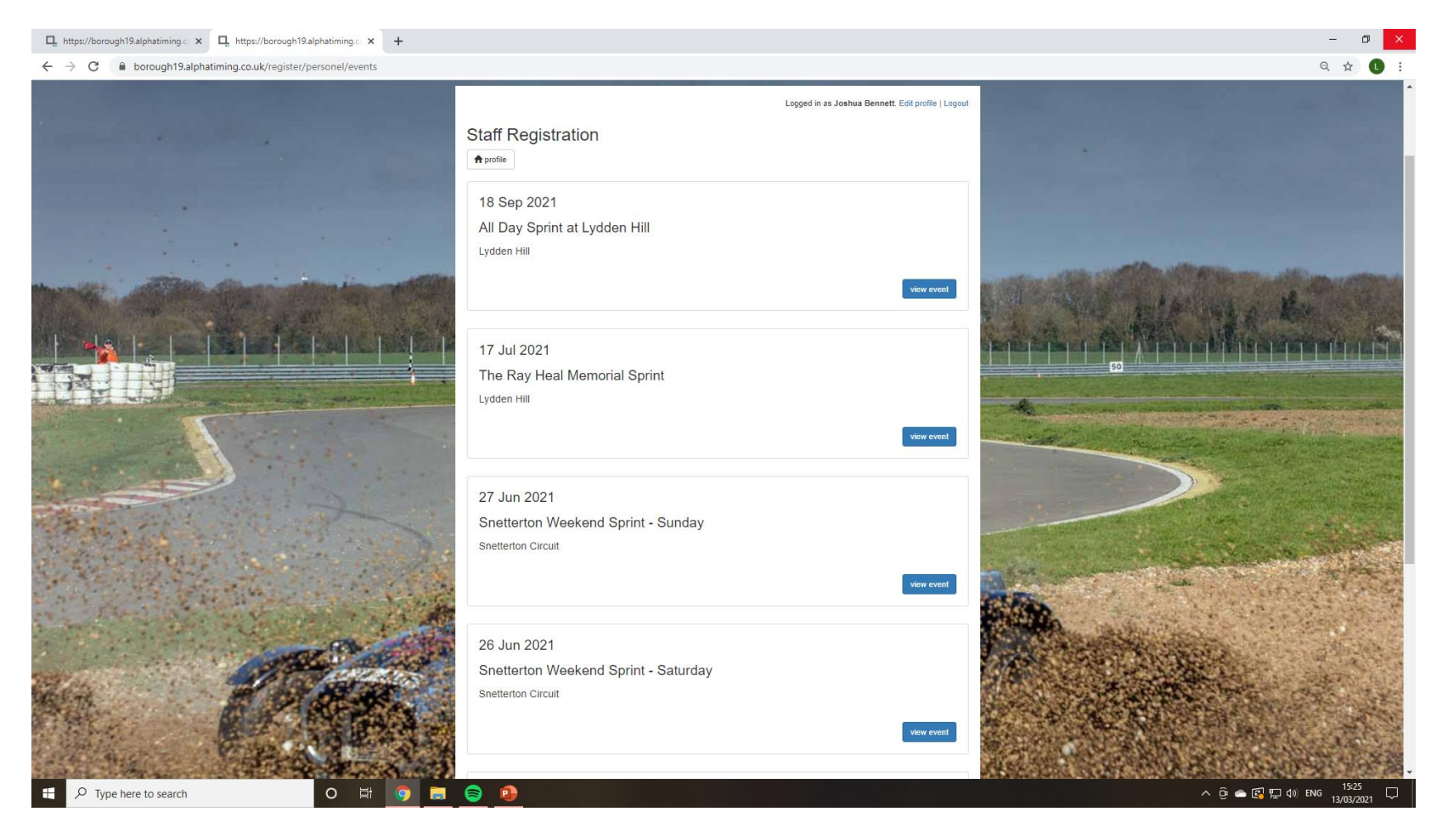

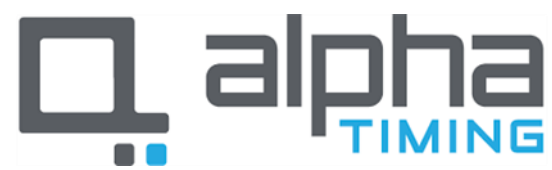

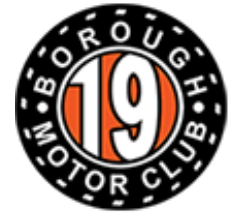

## Step 4

• Select whether you are volunteering as a Marshal of an Official.

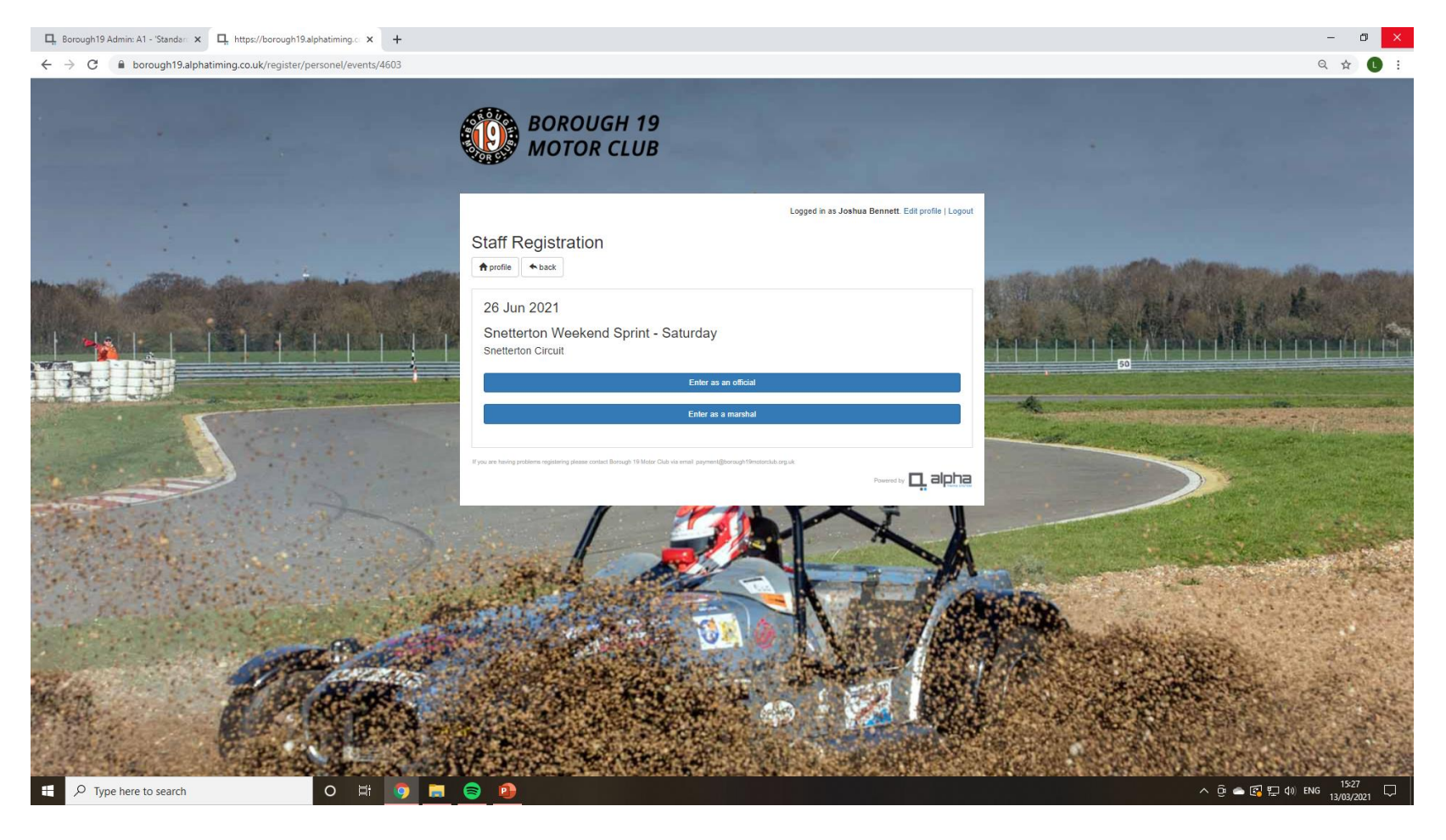

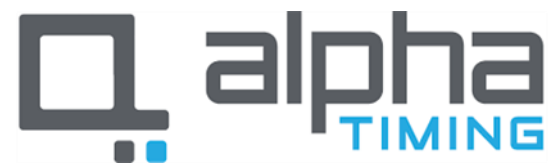

Online Event Registration Guidance Version 1 / March 2021

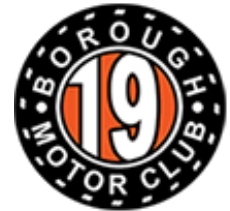

- 0

# Step 5

 Complete the information as necessary and then click "Register for the event as an official (or marshal)"

| $\leftrightarrow \rightarrow c$                                                                                                    | borough19.alphatiming.co.uk/register/personel/events/4603/officials |                                                                                                    | Q 🕁 🕕 :                                                                                                    |
|----------------------------------------------------------------------------------------------------|---------------------------------------------------------------------|----------------------------------------------------------------------------------------------------|----------------------------------------------------------------------------------------------------|
|                                                                                                    |                                                                     | BOROUGH 19<br>MOTOR CLUB                                                                                                    |                                                                                                    |
|                                                                                                    |                                                                     | Logged in as Joshua Bennett. Edit profile   Logout                                                                                                    |                                                                                                    |
|                                                                                                    |                                                                     | Staff Registration                                                                                                    | and the state of the second second second second second second second second second second second second second |
|                                                                                                    |                                                                     | 26 Jun 2021<br>Snetterton Weekend Sprint - Saturday<br>snetterton Circuit                                                                                                    | PROPERTY AND ADDRESS OF                                                                                         |
| A MARINE                                                                                                    |                                                                     | Please take a moment to verify the details below                                                                                                    | 100                                                                                                    |
|                                                                                                    | Contraction of the second                                           | <sub>Name</sub><br>Joshua Bennett                                                                                                    |                                                                                                    |
| 1. 1                                                                                                    |                                                                     | Role for event Official                                                                                                    |                                                                                                    |
| The second                                                                                                    |                                                                     | * Motorsport UK Licence Number<br>278616 do not know                                                                                                    |                                                                                                    |
|                                                                                                    | and the second second                                               | : Emergency Name                                                                                                    |                                                                                                    |
| and the second second s | and the second states of the                                        | Someone to call if there is an emergency<br>• Emergency Tel No                                                                                                    |                                                                                                    |
|                                                                                                    | and the second                                                      | Mobile number preferable                                                                                                    |                                                                                                    |
| ACT I                                                                                                    |                                                                     | Register for event as an official                                                                                                    |                                                                                                    |
|                                                                                                    |                                                                     | If you are heading pedderers registering please context Diracyh 19 Moze Culu da er mail payment (Deracyh 19 Moze Culu da payment (Deracyh 19 Moze Culu da paymen |                                                                                                    |
| = 0                                                                                                    | Type here to search                                                 |                                                                                                    | ∧ Ω ← ℤ Ͳ d) ENG <sup>15:27</sup> □                                                                             |

📮 Borough19 Admin: A1 - 'Standar: 🗙 📮 https://borough19.alphatiming.c 🗙 🕂

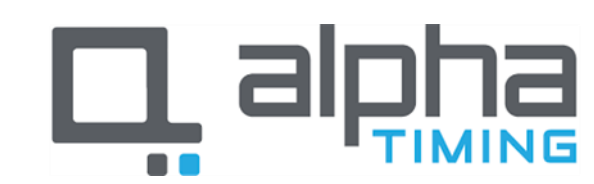

Online Event Registration Guidance Version 1 / March 2021

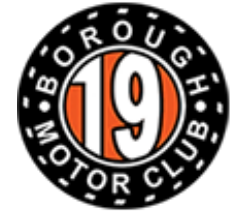

# Step 6

 Your registration will now be checked by the club and you will receive a confirmation email when you have been accepted on to the event.

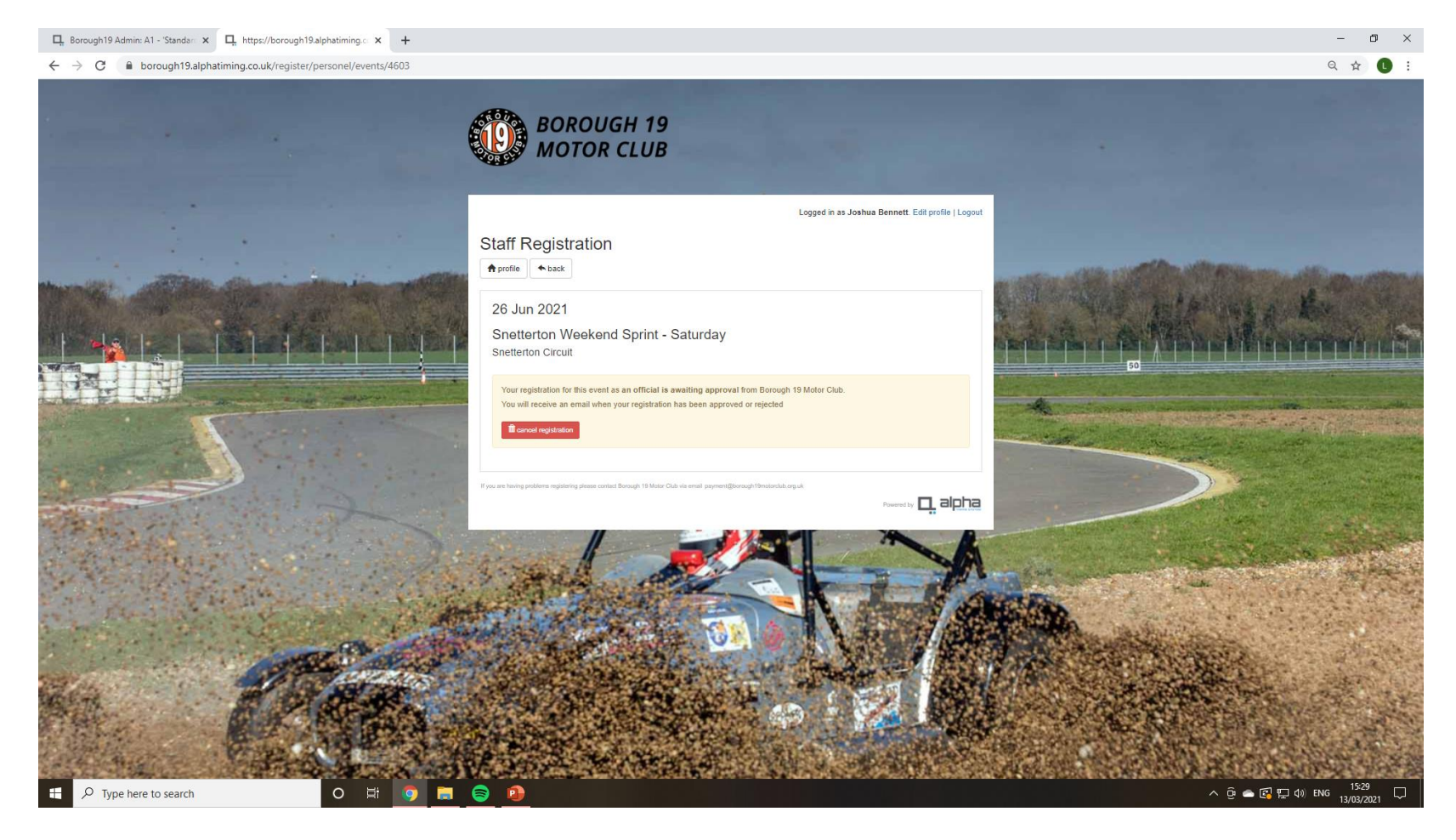

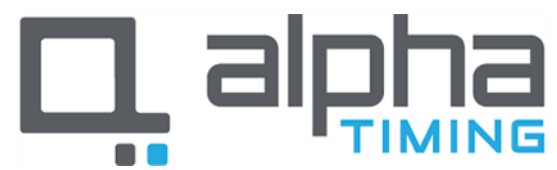

Online Event Registration Guidance Version 1 / March 2021